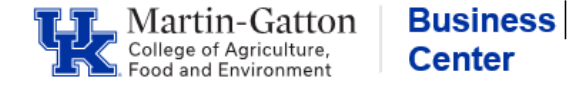

**Note:** If at anytime you make an error in the cost distribution, you can click on **reset plan** and this will take you back to the original active plan.

Log into CDEM via MyUK, Enterprise Services

- 1. Search for employee by typing in partial last name, Person ID, etc. and click on name to open Control Record.
- 2. Be sure you are in an "Active" plan

| $\sim$ | <ul> <li>Commitments (2) </li> </ul> |                      |          |                             |                                   |            |  |  |  |  |
|--------|--------------------------------------|----------------------|----------|-----------------------------|-----------------------------------|------------|--|--|--|--|
|        | Curr/F                               | ut Dist?             | Val Stat | Со Туре                     | Cost Object                       | Cost Obje  |  |  |  |  |
| ₹      |                                      | ×                    |          | CC                          | 1012813200                        | HRS BUD    |  |  |  |  |
| ₫      | <u>m</u>                             | ×                    |          | WBS                         | 3049026102                        | KY HORT    |  |  |  |  |
|        |                                      |                      |          |                             |                                   |            |  |  |  |  |
|        |                                      | -                    |          |                             |                                   |            |  |  |  |  |
|        |                                      | Version:             |          | Validation S                | tatus: Okay                       | Ea         |  |  |  |  |
|        | In-prog                              | Version:<br>gress Ac | tive     | Validation S<br>Workflow St | tatus: Okay<br>tatus: 70   Active | Ea<br>e AV |  |  |  |  |

3. Click on > button to the left of Commitments to view the account numbers. If the account number is not listed, then you will need to add a <u>new commitment</u>.

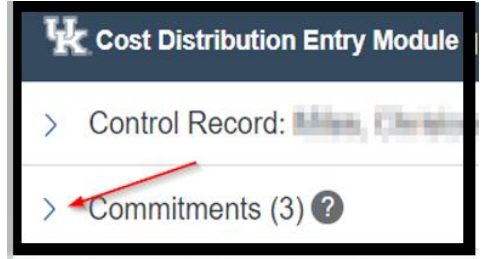

To add a commitment, click on green icon (right side of screen).

| > Commitments (3) | ▼ Filter |
|-------------------|----------|
|                   |          |

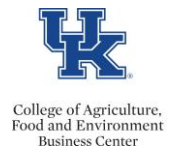

A pop-up Box will appear. From the <u>Select type</u> drop down menu select either (CC (cost center) or WBS (grant), type in the account number and click <Check>.

|      |                  |                                       | Initiate Workflow | pprove Plan Return to | Plan Entry | R |
|------|------------------|---------------------------------------|-------------------|-----------------------|------------|---|
|      | Add a Commitment |                                       |                   |                       | ×          |   |
|      |                  | 1 Choose & Check<br>Cost Object       | 2 Er              | nter Percentage       | -          | • |
|      | Select Type      | <ul> <li>Enter Cost Object</li> </ul> | Check             |                       |            |   |
| essa |                  |                                       |                   |                       | / .        | Ţ |
|      | 4                |                                       |                   | *                     | •          | 1 |
| -9   |                  |                                       |                   | Enter Percentage      | Cancel     |   |

Click the *Notify when budget period is extended* box (optional) and enter the percentage of time, add notes (optional) and click **<save>.** 

|                                                                                                    | Chas         | an & Charle               |                                 |  |
|----------------------------------------------------------------------------------------------------|--------------|---------------------------|---------------------------------|--|
|                                                                                                    | Choc         | Object                    | 2 Enter Percentage              |  |
| CO Type: Wi                                                                                                    | BS           | Cost Object:              | 2353006000                      |  |
| Name: AF                                                                                                    | S HATCH RESE | ARCH FUNDS                | Valid: 2005-10-01 to 2031-09-30 |  |
| iter Perce                                                                                                    | ent distribu | Ition by fund:            | Notes                           |  |
| iter Perce                                                                                                    | ent distribu | Ition by fund: Percentage | Notes                           |  |
| - The second second sec | Fund Type    | Percentage                | Notes Enter notes (optional)    |  |
| anter Perce                                                                                                    | Fund Type    | Percentage                | Notes Enter notes (optional)    |  |

5. Click on the **<Create New Plan>** button

| Plan Detail (Active)      Version: Validation Status: Okay Earliest Retro: 10-01-2019 Plan Created: 03-01-2021 by DGAGEL Plan Id: 000200002295      In-progress Active Workflow Status: 70   Active AVC Check: NIA AVC Check: NIA Last Changed: 03-01-2021 by DGAGEL Plan Source: CONV   Conversion                                                                                                    | U | istributions Alerts Plan | History                      |                 |                        |            |     |               |                      |              |                      |
|----------------------------------------------------------------------------------------------------|---|--------------------------|------------------------------|-----------------|------------------------|------------|-----|---------------|----------------------|--------------|----------------------|
| Version:         Validation Status: Okay         Earliest Retro:         10-01-2019         Plan Created:         03-01-2021 by DGAGEL         Plan Id:         00020002295           In-progress         Active         Workflow Status:         70   Active         AVC Check:         N/A         Last Changed:         03-01-2021 by DGAGEL         Plan Id:         000200002295           In-progress         Active         Workflow Status:         70   Active         AVC Check:         N/A         Last Changed:         03-01-2021 by DGAGEL         Plan Source:         CONV             Conversion         Applicable         Conversion         Conversion         Conversion         Conversion | ~ | Plan Detail (Active)     |                              |                 |                        |            |     |               |                      |              | Create New Plan      |
| In-progress Active Workflow Status: 70   Active AVC Check: NA   Not AVC Check: N/A Last Changed: 03-01-2021 by DGAGEL Plan Source: CONV  <br>Applicable Conversion                                                                                                    |   | Version:                 | Validation Status: Okay      | Earliest Retro: | 10-01-2019             |            |     | Plan Created: | 03-01-2021 by DGAGEL | Plan ld:     | 000200002295         |
|                                                                                                    |   | In-progress Active       | Workflow Status: 70   Active | AVC Check:      | NA   Not<br>Applicable | AVC Check: | N/A | Last Changed: | 03-01-2021 by DGAGEL | Plan Source: | CONV  <br>Conversion |

Note: The version changes to "In-Progress"

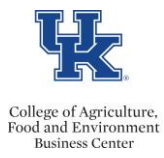

6. Click on the green icon under *Effective Period View* to Create a new effective period.

| Distributions Alerts                      | Plan History       |                            |                 |                                  |                                 |  |  |
|-------------------------------------------|--------------------|----------------------------|-----------------|----------------------------------|---------------------------------|--|--|
| <ul> <li>Plan Detail (In-Progr</li> </ul> | ess)               | NOTE: THIS IS NOW AN IN-PR | OGRESS PLAN     | Initiate Workflow Approve Plan F |                                 |  |  |
| Version:                                  | Validation En      | Earliest Retro:            | 01-01-2021      |                                  | Plan Created: 03-08-2021 t      |  |  |
| In-progress Active                        | Workflow 10        | Plan Entry AVC Check:      | NA   Not        | AVC Check: N/A                   | Last Changed: 03-08-2021 t      |  |  |
| Prior Active                              | Plan Notes:        |                            | Аррисаріе       |                                  | Activated N/A<br>Date:          |  |  |
|                                           |                    |                            |                 |                                  |                                 |  |  |
| Effective Period View                     | Validation Message | s AVC Check Wo             | rkflow History  | Cost Object View Ma              | atrix View                      |  |  |
| Eff. Periods (0)                          | <b>1</b>           | Select an Ef               | fective Per     | riod.                            |                                 |  |  |
| Val Stat                                  | Effective Periods  | View a list of distr       | ibutions for an | effective period by selecting    | from the effective period list. |  |  |

A pop-up box will appear, add start date, and end date and click <Create Effective Period>.

| EIIU    |                           |                           | Plan Created. 03-06-2021 by CAJO224 |
|---------|---------------------------|---------------------------|-------------------------------------|
| Crea    | ate an Effective Period   |                           | ×                                   |
|         | Start Date: 03/01/2021    | End Date: 03/31/2021      |                                     |
| ssàrres | AVU CRECK VVORBOW HISTO   | IV COSTODIECEVIEW MAT     | Create Effective Period             |
| ssages  | AVC Check VVorkilow Histo | ry Cost Object view iviat | FIX VIEW                            |

7. Click on the View Detail icon to update the distribution.

| Г | Effe | ctive | Perio | od View     | Validation Messages        |  |  |  |
|---|------|-------|-------|-------------|----------------------------|--|--|--|
|   | Eff. | Pe    | erio  | ds (1)      |                            |  |  |  |
| / |      |       |       | Val<br>Stat | Effective Periods          |  |  |  |
| Ð | Ð    | Ø     | Ŵ     | 8           | 03-01- 03-31-<br>2021 2021 |  |  |  |

8. Click on the *<***Update Distribution***>* button.

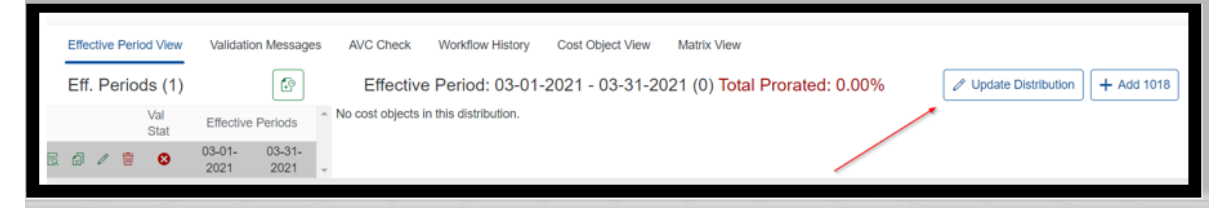

Last updated: 3/10/2021

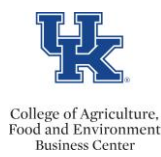

9. Click on the <+ Add Cost Object> button.

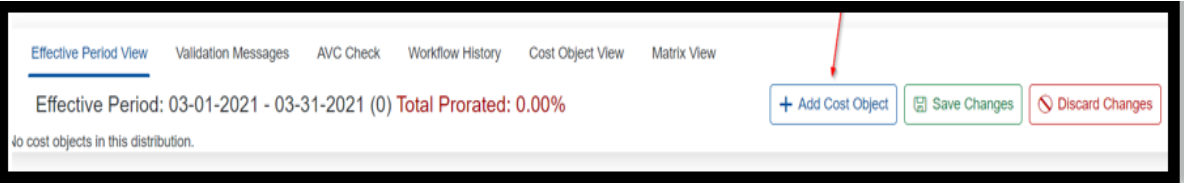

10. Add the account numbers under the Cost Object field—when you start typing the number, you need to select one of the options (do just type in the whole number and hit enter - if you do this, the cost object description will not pre-populate), enter your SIO (if applicable), enter the percentages, and click on **<Save Changes>**.

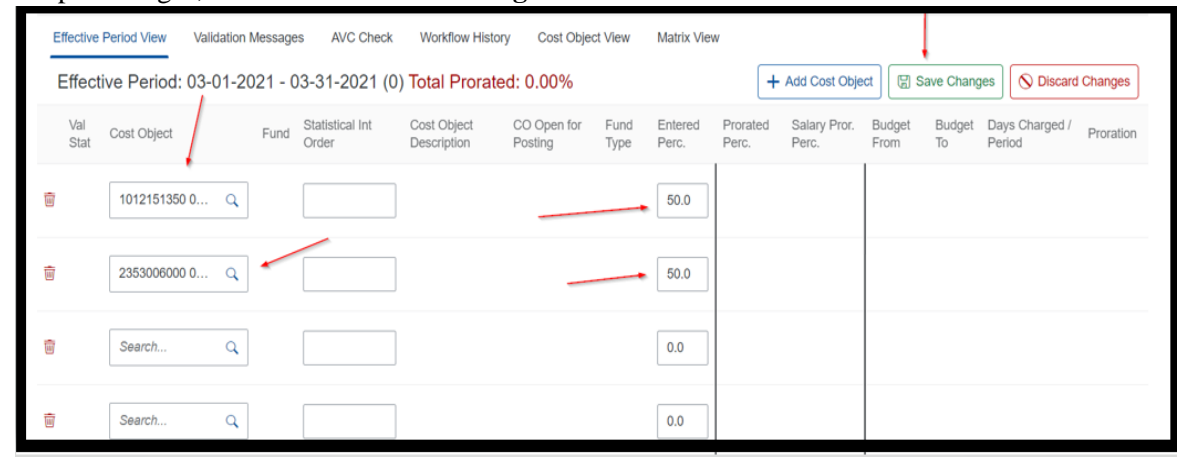

- 11. Check if there are any validation messages, if you receive a message that says future cost distributions do not add up to 100%, click on the + Add 1018 button. This will force CDEM to default to the 1018 distribution when a grant ends and will remove the error message.
- 12. Click on the AVC check, and Initiate workflow

| Distributions Alerts Plan Detail (In-Progress) | an History                     |                           |                      |                    |                 | 4 Initiate Wo      | rkflow Approve Plan Retur | n to Plan Entry Reset | t Plan Consolidate Plan | Delete Plan |
|------------------------------------------------|--------------------------------|---------------------------|----------------------|--------------------|-----------------|--------------------|---------------------------|-----------------------|-------------------------|-------------|
| Version:                                       | Validation Status: Warning     | Earliest Retro:           | 01-01-2021           |                    |                 | Plan Created:      | 03-10-2021 by CAJO224     | Plan Id:              | 000200006497            |             |
| In-progress Active                             | Workflow Status: 10   Plan Ent | ry AVC Check:             | NA   Not             | AVC Check:         | N/A             | Last Changed:      | 03-10-2021 by CAJO224     | Plan Source:          | DEPT                    |             |
| Prior Active                                   | Plan Notes:                    |                           | Applicable           |                    |                 | Activated Date:    | N/A                       |                       | Department              |             |
| $/ \setminus$                                  | 2 3                            |                           |                      |                    |                 |                    |                           |                       |                         |             |
| Effective Period View Valid                    | fation Messages AVC Check      | Workflow History          | Cost Object View     | Matrix View        |                 |                    |                           |                       |                         |             |
| Eff. Periods (1) Select an Effective Period.   |                                |                           |                      |                    |                 |                    |                           |                       |                         |             |
| Val Stat                                       | Effective Periods              | view a list of distributi | ons for an effective | period by selectin | g from the effe | ctive period list. |                           |                       |                         |             |

13. A pop up box appears, you can enter notes (optional), click on initiate

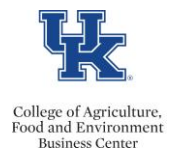

## 14. Review your work, and if correct, click on Approve Plan

| Distributions Alerts Plan History<br>V Plan Detail (In-Progress) |                    |               |                 |            |            |     |                 |                       | to Plan Entry Rese | et Plan |
|------------------------------------------------------------------|--------------------|---------------|-----------------|------------|------------|-----|-----------------|-----------------------|--------------------|---------|
| Version:                                                         | Validation Status: | Warning       | Earliest Retro: | 01-01-2021 |            |     | Plan Created:   | 03-10-2021 by CAJO224 | Plan Id:           | 000     |
| In-progress Active                                               | Workflow Status:   | 30   Pending  | AVC Check:      | NA   Not   | AVC Check: | N/A | Last Changed:   | 03-10-2021 by CAJO224 | Plan Source:       | DEF     |
| Prior Active                                                     | Plan Notes:        | Approval<br>Ø |                 | Applicable |            |     | Activated Date: | N/A                   |                    | Dep     |

A pop up box will appear. Enter notes (optional) and click on **approve.** 

You will see a message that says *Pending SAP Posting*. Once it posts to SAP, the plan will change to "Active".